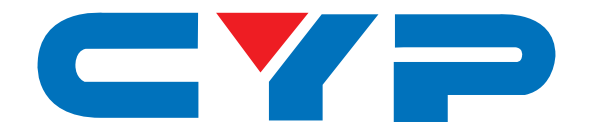

# CMSI-3232 32 by 32 Modular Matrix

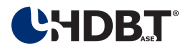

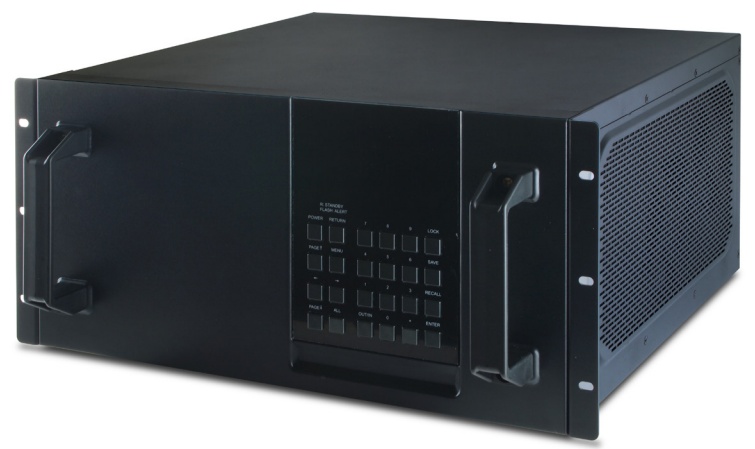

# **Operation Manual**

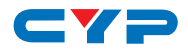

#### DISCLAIMERS

The information in this manual has been carefully checked and is believed to be accurate. Cypress Technology assumes no responsibility for any infringements of patents or other rights of third parties which may result from its use.

Cypress Technology assumes no responsibility for any inaccuracies that may be contained in this document. Cypress also makes no commitment to update or to keep current the information contained in this document.

Cypress Technology reserves the right to make improvements to this document and/or product at any time and without notice.

## **COPYRIGHT NOTICE**

No part of this document may be reproduced, transmitted, transcribed, stored in a retrieval system, or any of its part translated into any language or computer file, in any form or by any means electronic, mechanical, magnetic, optical, chemical, manual, or otherwise—without express written permission and consent from Cypress Technology.

© Copyright 2011 by Cypress Technology.

All Rights Reserved.

Version 1.1 August 2011

## TRADEMARK ACKNOWLEDGMENTS

All products or service names mentioned in this document may be trademarks of the companies with which they are associated.

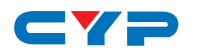

## **SAFETY PRECAUTIONS**

Please read all instructions before attempting to unpack, install or operate this equipment and before connecting the power supply.

Please keep the following in mind as you unpack and install this equipment:

- Always follow basic safety precautions to reduce the risk of fire, electrical shock and injury to persons.
- To prevent fire or shock hazard, do not expose the unit to rain, moisture or install this product near water.
- Never spill liquid of any kind on or into this product.
- Never push an object of any kind into this product through any openings or empty slots in the unit, as you may damage parts inside the unit.
- Do not attach the power supply cabling to building surfaces.
- Use only the supplied power supply unit (PSU). Do not use the PSU if it is damaged.
- Do not allow anything to rest on the power cabling or allow any weight to be placed upon it or any person walk on it.
- To protect the unit from overheating, do not block any vents or openings in the unit housing that provide ventilation and allow for sufficient space for air to circulate around the unit.

| VERSION NO. | DATE (DD/MM/YY) | SUMMARY OF CHANGE                   |
|-------------|-----------------|-------------------------------------|
| RDV1        | 13/09/12        | Preliminary Release                 |
| RDV2        | 12/13/12        | Add Telnet & WebGUI Control         |
| RDV3        | 22/05/13        | RS-232 Commands                     |
| RDV4        | 18/06/13        | Separate 3232, 1616 & 88            |
| RDV5        | 04/07/13        | Add CAT5e/6/7 Cable Specification   |
| RDV6        | 05/11/13        | RS-232 Command                      |
| RDV7        | 21/04/14        | Package Contents Add IR Cables      |
| RDV8        | 30/06/14        | RS-232 Command & CIN-8DS model      |
| RDV9        | 21/01/15        | UART Command                        |
| RDV10       | 05/03/15        | Add IR Command                      |
| RDV11       | 23/04/15        | Add IR Pin Assignment               |
| VSO         | 27/04/15        | Updated Text/Diagrams               |
| VS1         | 15/08/16        | Updated IRMASK command descriptions |

# **REVISION HISTORY**

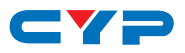

# CONTENTS

| 1. | Introduction                                  | .1 |
|----|-----------------------------------------------|----|
| 2. | Applications                                  | .1 |
| 3. | Package Contents                              | .1 |
| 4. | System Requirements                           | .2 |
| 5. | Features                                      | .2 |
| 6. | Operation Controls and Functions              | .3 |
|    | 6.1 Front Panel                               | .3 |
|    | 6.2 Rear Panel                                | .5 |
|    | 6.3 Remote Control                            | .6 |
|    | 6.4 IR Cable Pin Assignments                  | .7 |
|    | 6.5 RS-232 Protocols                          | .7 |
|    | 6.6 RS-232 and Telnet Commands                | .8 |
|    | 6.7 Telnet Control                            | 12 |
|    | 6.8 WebGUI Control                            | 14 |
| 7. | Connection Diagram                            | 15 |
|    | 7.1 Example Installation (32×32 HDMI Matrix)  | 15 |
|    | 7.2 Input and Output Modules                  | 16 |
| 8. | Specifications                                | 17 |
|    | 8.1 Technical Specifications (Enclosure)      | 17 |
|    | 8.2 Technical Specifications (Input Modules)  | 18 |
|    | 8.3 Technical Specifications (Output Modules) | 19 |
|    | 8.4 CAT5e/6/7 Cable Specifications            | 22 |
| 9. | Acronyms                                      | 23 |

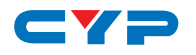

#### **1. INTRODUCTION**

The 32 by 32 Modular Matrix is designed to allow the switching and distribution of up to 32 source devices to up to 32 connected displays, either directly via HDMI, DVI or via CAT5e/6/7 outputs to compatible receivers, providing control options (dependent on module configuration).

Providing unparalleled levels of flexibility, with an advanced modular design these models can be setup in a wide variety of combinations allowing users the ability to tailor the Matrix to their requirements by simply adding or removing the input or output modules as required.

The Modular Matrix is supplied with dual removable internal PSU's which allow for easy inspection and maintenance with zero down time. Also included is a DVI output for local monitoring of the output allowing installers to easily monitor, test, and configure the Inputs and Outputs on installation.

In addition, this matrix also features IP control allowing users to access and control the matrix remotely and also allow additional options for integration of third-party control systems.

## 2. APPLICATIONS

- Public information display
- Educational demo
- Professional presentation
- Advertising display

## **3. PACKAGE CONTENTS**

- 1×32 by 32 Modular Matrix Enclosure (including CPU Control Board and Removeable Dual Power Supplies)
- 4×Input Module Boards HDMI, DVI, CAT5e/6/7 or VGA (Optional)
- 4×Output Module Boards HDMI, DVI or CAT5e/6/7 (Optional)
- 1×IR Extender
- 1×IR Blaster
- 1×Remote Control (with Battery)
- 2×Power Cords
- 1×Operation Manual

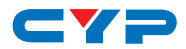

## **4. SYSTEM REQUIREMENTS**

- Up to 32 HDMI, DVI, CAT5e/6/7 or VGA source devices (dependent on module configuration) connected with appropriate cables.
- Up to 32 displays (TV or monitor) or AV receivers, equipped with HDMI, DVI, CAT5e/6/7 connection (dependent on module configuration) connected with appropriate cables
- Industry standard CAT5e/6/7 cable (for CAT5e/6/7 inputs/outputs)
- Compatible PoC HDBaseT<sup>™</sup> Transmitters/Receivers for CAT5e/6/7 Input/Output modules

# **5. FEATURES**

- HDMI, HDCP 1.1 and DVI 1.0 compliant
- Interchangeable input and output modules
- Input and output module types can be mixed and added in multiples of 8 from 8×8 (1 Input module, 1 Output module) up to 32×32 (4 Input modules, 4 Output modules) with HDMI, DVI, CAT5e/6/7 and VGA (Input only) connection types
- Supports a wide range of PC and HDTV resolutions from VGA to WUXGA and 480i to 1080p and 4K2K@24/25/30
- Supports pass-through of LPCM 7.1CH, Dolby TrueHD, Dolby Digital Plus and DTS-HD Master Audio
- Supports control of the matrix via on-panel, RS-232, Telnet and WebGUI controls
- Supports 10 available preset settings
- Support 3 EDID modes: Standard, Dynamic and Manual (see Section 6.1 for details)
- Dual removal power supply units
- Supports HDMI cable input and output lengths of up to 15m each way (1080p@8-bit resolution), 10m (1080p@12-bit resolution) or 5m (4K2K@30 resolution)
- Supports CAT5e/6/7 cable input and output lengths of up to 100m (1080p@8-bit/12-bit resolution) or 70m (4K2K@30 resolution) dependent on board capabilities
- HDBaseT 5Play<sup>™</sup> convergence supports HD Video, HD Audio, PoC, Ethernet and IR/RS-232 Control
- HDBaseT 4Play convergence supports HD Video, HD Audio, PoC and IR/RS-232 Control
- HDBaseT 3Play convergence supports HD Video, HD Audio and IR/ RS-232 Control

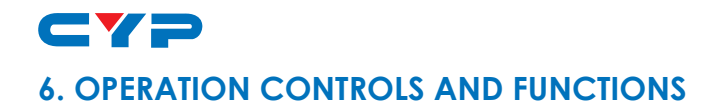

#### 6.1 Front Panel

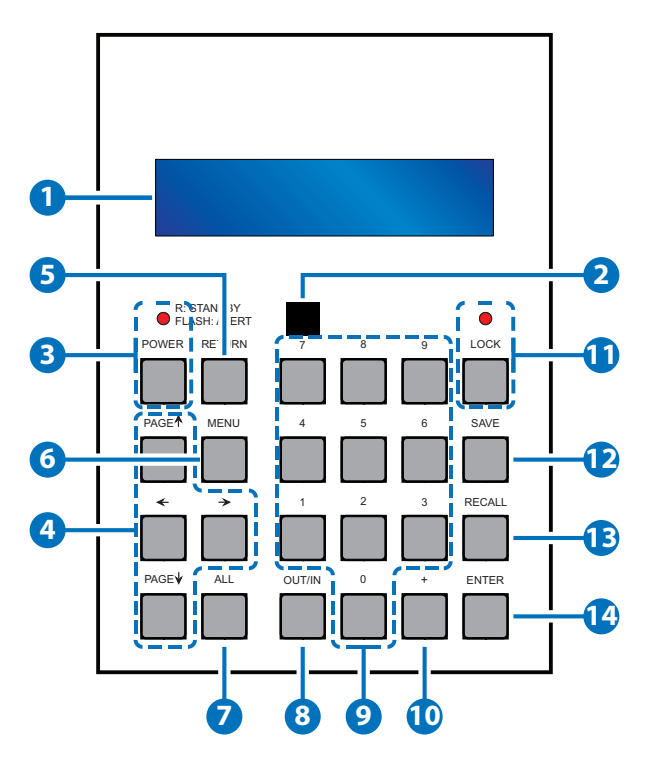

**1 LCM:** Display the setting information of each input/output and other setting information according to the selected mode.

**2 IR WINDOW:** Accepts the IR remote control signal for the matrix only.

**3 POWER:** Press this button to turn the matrix on or press it again to put the matrix into standby mode. The LED will illuminate when the unit is in standby mode.

Note: If the LED is flashing it means the temperature inside is too high and air circulation may have been restricted.

PAGE (▲/▼/◀/►): Use these buttons to cycle through the LCM's options for displaying the current I/O status or when entering into

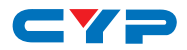

the settings menu.

**5 RETURN:** Press this button to return back or exit the current selection.

6 **MENU:** Press this button to enter the menu to change the following settings:

- EDID: Support 3 EDID modes.
  - 1.Standard Mode: Uses the built-in EDID settings that support video up to 1080p@60 or WUXGA@60 (RB) video and LPCM 2CH audio.
  - 2.Dynamic Mode: Reads the EDID settings from the display connected to the lowest numbered output port.
  - 3. Manual Mode: Supports independent EDID settings by selecting the input and output ports.
- *IP*: Displays the setting information of IP address, IP Netmask and IP Gateway.
- **Temperature**: These figures show the internal temperature of the matrix.
- LCM: Supports LCM contrast range from 1 to 4.

**7** ALL: Press this button to assign the same input to all outputs.

- 8 OUT/IN: Press to assign the source to be displayed on the required output. The sequence should be OUT/IN→Select the Input number →OUT/IN→Select the Output number→Enter.
- 9 NUMBERS (0~9): Use to select the appropriate numbered input or output.
- PLUS (+): Press this button when multiple outputs are required for a selected input. This button only works in conjunction with the OUT/ IN button.
- 1 LOCK: Press this button to lock all the function buttons on panel. The LED will illuminate, to unlock press it again.
- 2 SAVE: Press this button to store the present Input/Output configuration to one of the 10 available preset settings.
- **B RECALL:** Press this button to recall a previously stored preset setting.
- BINTER: Press this button to confirm a setting or selection in the menu.

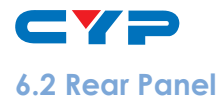

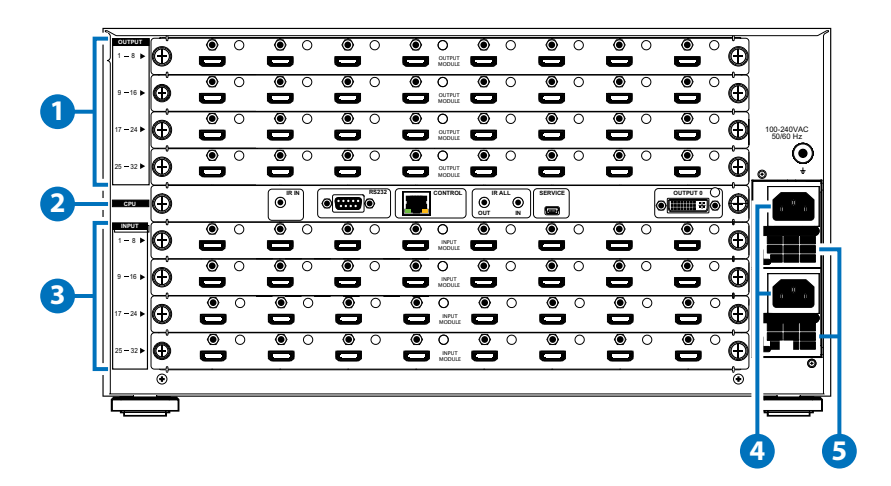

Note: The above panel is an example of 32×32 HDMI configuration.

**1 OUTPUT 1~32:** Install up to 4 Output modules as required for up to 32 displays (TV or monitor) or CAT5e/6/7 outputs for compatible HDBaseT receivers (dependent on module configuration).

#### 2 CPU (Control Board)

*IR IN:* For IR control of the matrix only. Connect to the IR Extender for IR signal reception of the IR remote control of the matrix. Ensure that the remote being used is within the direct line-of-sight of the IR Extender.

**RS-232:** Connect to a PC/Laptop with a D-sub 9-pin cable for RS-232 command sending and controlling over the Matrix.

**CONTROL:** Connect to an active network for LAN serving and Telnet/WebGUI control. LAN serving on compatible HDBaseT input/ output modules and transmitters/receivers only.

**ALL IR OUT:** Connect the IR output to the IR Blaster for IR signal transmission of the equipment to be controlled. Place the IR Blaster in direct line-of-sight of the equipment to be controlled.

**ALL IR IN:** Connect the IR input to the IR Extender for IR signal reception of the IR remote control of the equipment to be controlled. Ensure that remote being used is within the direct line-of-sight of the IR Extender.

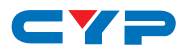

Note: For IR control of the HDBaseT input/output modules and transmitters/receivers only. IR signals received by all IR Extenders connected to the transmitters/receivers will be transmitted by all IR Blasters connected to the transmitters/receivers.

SERVICE: Firmware update only.

**OUTPUT 0:** Connect to DVI equipped display or to an HDMI equipped display (with DVI to HDMI adaptor) for local monitoring of the output signal.

3 INPUT 1~32: Install up to 4 Input modules as required for connection to up to 32 source devices or CAT5e/6/7 inputs for compatible HDBaseT transmitters (dependent on module configuration).

**4 POWER SUPPLY:** The matrix will automatically turn on when connected to an active power supply.

5 VENTILATION FAN: This fan will automatically operate when the matrix is switched on. Do not block the exhaust of the fan or cover it with any object. Please allow adequate space around the unit for air to circulate freely.

#### 6.3 Remote Control

- **OUTPUT:** Output port selection
- 2 INPUT: Input port selection.
- **3 ENTER:** Press to confirm the present input/output selection.
- **4 CLEAR:** Press to clear the present input/output selection.

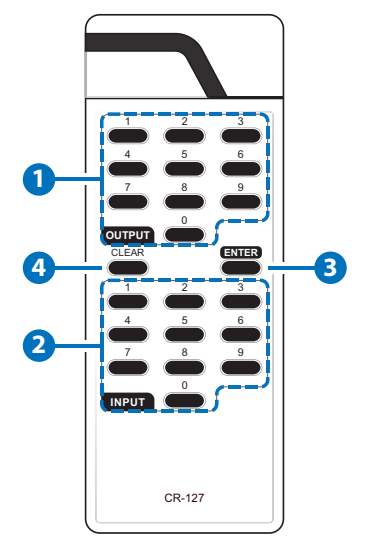

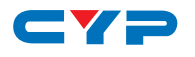

#### 6.4 IR Cable Pin Assignments

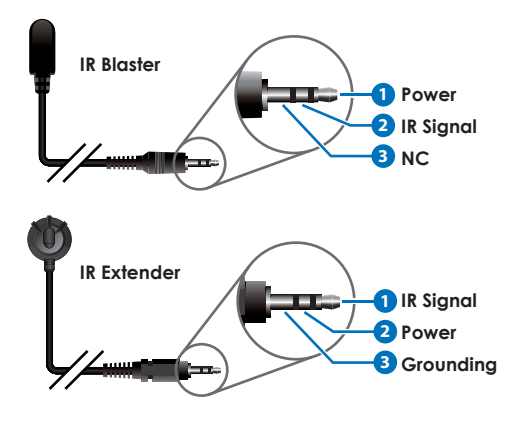

#### 6.5 RS-232 Protocols

| MATRIX |            |  |
|--------|------------|--|
| Pin    | Definition |  |
| 1      | NC         |  |
| 2      | TxD        |  |
| 3      | RxD        |  |
| 4      | NC         |  |
| 5      | GND        |  |
| 6      | NC         |  |
| 7      | NC         |  |
| 8      | NC         |  |
| 9      | NC         |  |

| RS-232 CONTROLLER |            |  |
|-------------------|------------|--|
| Pin               | Definition |  |
| 1                 | NC         |  |
| 2                 | RxD        |  |
| 3                 | TxD        |  |
| 4                 | NC         |  |
| 5                 | GND        |  |
| 6                 | NC         |  |
| 7                 | NC         |  |
| 8                 | NC         |  |
| 9                 | NC         |  |

Baud Rate: 19200bps Data Bit: 8 bits Parity: None Stop Bit: 1 Flow Control: None

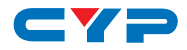

#### 6.6 RS-232 and Telnet Commands

| COMMAND    | DESCRIPTION                                              |
|------------|----------------------------------------------------------|
| P1         | Power on                                                 |
| РО         | Power off                                                |
| Oxly       | Set output (x=1 $\sim$ 32) to input (y=1 $\sim$ 32)      |
| ALLOUT x   | Set all outputs to input (x=1~32)                        |
| ACTIVE     | Report active I/O channels                               |
| INDETECT   | Input channels detection indicator                       |
| OUTDETECT  | Output channels detection indicator                      |
| PORTSTATUS | Report all output connection status                      |
| HDCPON x   | Set input port (x=1 $\sim$ 32) HDCP to 'on'              |
| HDCPOFF x  | Set input port (x=1~32) HDCP to 'off'                    |
| HDCPONALL  | Set all input port's HDCP to 'on'                        |
| HDCPOFFALL | Set all Input port's HDCP to 'off'                       |
| HDCPSTATUS | Show the HDCP status of all outputs                      |
|            | (0=disabled, 1=enable)                                   |
| MUTEO x    | Mute video for output (x=1~32)                           |
| UNMUTEO x  | Unmute video for output (x=1~32)                         |
| MUTEI x    | Mute video for input (x=1~32)                            |
| UNMUTEI x  | Unmute video for input (x=1~32)                          |
| MUTEALL    | Mute all outputs                                         |
| UNMUTEALL  | Unmute all outputs                                       |
| MUTESTATUS | Show the mute status of all outputs                      |
|            | (0=unmuted, 1=muted)                                     |
| HPDL x     | Pull the input (x=1~32) hot-plug-detect signal to 'low'. |
| HPDH x     | Pull the input (x=1~32) hot-plug-detect signal to 'high' |

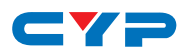

| COMMAND          | DESCRIPTION                                                                                                    |
|------------------|----------------------------------------------------------------------------------------------------|
| HPDLALL          | Set the hot-plug-detect of all inputs to 'low'                                                                                                    |
| HPDHALL          | Set the hot-plug-detect of all inputs to 'high'                                                                                                    |
| HPDSTATUS        | Report the hot-plug-detect signal status of all inputs                                                                                                    |
| EDIDMODE x y     | Set the EDID mode of input (x=1~32) to y (1~3)                                                                                                    |
| EDIDMODEALL x    | Set the EDID mode of all input to x (1~3)                                                                                                    |
| EDIDPORT x y     | Set the EDID mode of assigned port (y=1 $\sim$ 32) to input (x=1 $\sim$ 32)                                                                                                    |
| EDIDPORTALL x    | The EDID mode of all ports is assigned to output (x=1~32)                                                                                                    |
| EDIDSTATUS       | Report the status of the EDID modes of all inputs                                                                                                    |
| IRMASKOUT x y z* | Disable/enable (z=0/1) IR transmission<br>from the IR input on the specified HDBaseT<br>Output Module's port (y=1~32/all) to the<br>currently routed HDBaseT Transmitter (x=src)<br>or Receiver (x=sink) |
|                  | Example 1: "IRMASKOUT src 7 0" disables<br>IR transmissions from the HDBaseT Output<br>Module's IR In port #7 to the currently<br>routed HDBaseT Transmitter's IR Out.                                   |
|                  | Example 2: "IRMASKOUT sink 5 1" enables<br>IR transmissions from the HDBaseT Output<br>Module's IR In port #5 to the currently<br>routed HDBaseT Receiver's IR Out.                                      |

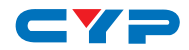

| COMMAND            | DESCRIPTION                                                                                                    |
|--------------------|----------------------------------------------------------------------------------------------------|
| IRMASKCPU x y z*   | Disable/enable (z=0/1) IR transmission from<br>the IR ALL input on the CPU Control Board<br>to the HDBaseT Transmitter (x=src), Receiver<br>(x=sink) or Output Module (x=out) on to the<br>specified port (y=1~32/all) |
|                    | Example 1: "IRMASKCPU src all 0" disables IR<br>transmissions from the CPU Control Board's<br>IR ALL In port to all connected HDBaseT<br>Transmitters' IR Out.                                                         |
|                    | Example 2: "IRMASKCPU out 5 1" enables<br>IR transmissions from the CPU Control<br>Board's IR ALL In port to the HDBaseT Output<br>Module's port #5 IR Out.                                                            |
| SHOWIRMASKOUT x y* | Display the current IR mask setting for the<br>specified HDBaseT Output Module's port<br>(y=1~32/all) to HDBaseT Transmitters (x=src)<br>or Receivers (x=sink)                                                         |
| SHOWIRMASKCPU x y* | Display the current IR mask setting for the<br>IR ALL input on the CPU Control Board to<br>the HDBaseT Transmitter (x=src), Receiver<br>(x=sink) or Output Module (x=out) on to the<br>specified port (y=1~32/all)     |
| UART x y "str"     | Write UART string to output port (x=in/out, y=1~32, "str"="string")                                                                                                    |
| UARTBAUD x y       | Set the UART Baud rate of output (x=1~32, y=rate)                                                                                                    |
| STATUSUART         | Show the UART Baud rate of output                                                                                                    |
| TEMPSTATUS         | Show temperature sensor values y1 and y2                                                                                                    |
| SETIPADDR          | Set the IP address (x.x.x.x)                                                                                                    |
| SETSNMASK          | Set the Subnet Mask address (x.x.x.x)                                                                                                    |

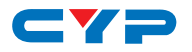

| COMMAND    | DESCRIPTION                                            |  |
|------------|--------------------------------------------------------|--|
| SETGWADDR  | Set the Gateway address (x.x.x.x)                      |  |
| IPCONFIG   | Show the current IP configuration                      |  |
| RSTIP      | Reset the IP configuration to default values (DHCP)    |  |
| BUZZER x   | Set the buzzer (0=mute, 1=unmute)                      |  |
| REBOOT     | Reboot the system                                      |  |
| SAVETO x   | Save as preset x (1~10)                                |  |
| RECALLTO x | Recall the preset x (1~10)                             |  |
| RESET      | Reset the system to 0111, 0212, 0313, 0414, 0515, etc. |  |
| VERSION    | Show the firmware version                              |  |

Note:

- 1. HELP: Show command list.
- 2. Commands will be not executed unless followed by a carriage return. Commands are not case-sensitive.
- 3. Commands marked with an asterisk (\*) will only function with compatible HDBaseT Transmitters, Receivers and HDBaseT Output Modules.

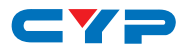

#### 6.7 Telnet Control

Before attempting to use the Telnet control, please ensure that both the Matrix (via the 'LAN /CONTROL' port) and the PC/Laptop are connected to the same active networks.

To access the Telnet control in Windows 7, click on the 'Start' menu and type "cmd" in the Search field then press enter.

Under Windows XP go to the 'Start' menu and click on "Run", type "cmd" with then press enter.

Under Mac OS X, go to Go $\rightarrow$ Applications $\rightarrow$ Utilities $\rightarrow$ Terminal See below for reference.

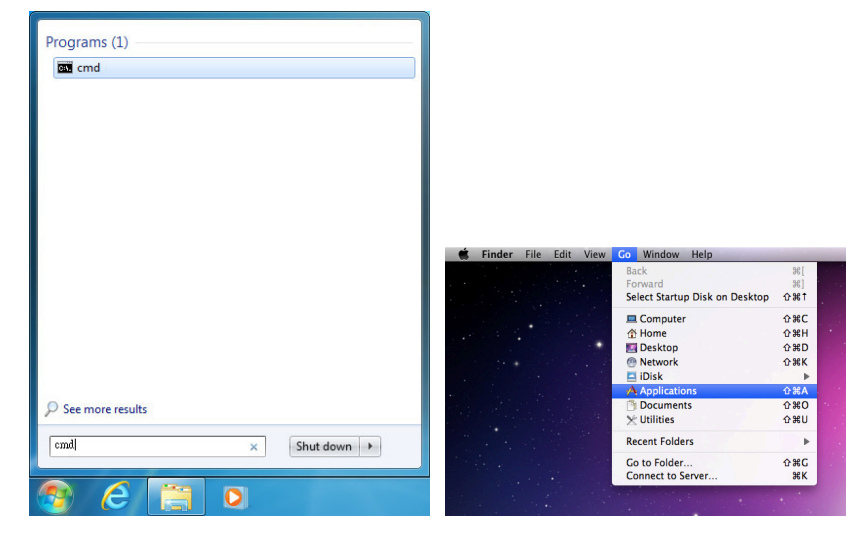

Once in the command line interface (CLI) type "telnet", then the IP address of the unit and "23", then hit enter.

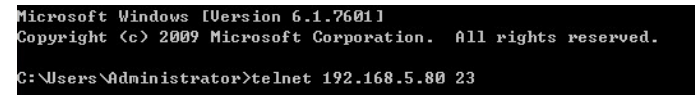

Note: The IP address of the Matrix can be displayed on the unit's LCM monitor by pressing the MENU button twice.

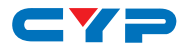

This will bring us into the unit which we wish to control. Type "help" to list the available commands.

```
telnet-> help
```

```
РØ
                     : Power Off
                 P1
                     : Power On
                RESET : System Reset to 0111,0212,0313,0414,0515....
      OxxIxx(x:01~8) : Output 0~8 set to Input 1~8
  ALLOUT xx(x:01~8) : All Output set to Input 1~8
    MUTE xx(x:0~8) : Video mute command at output interface
  UNMUTE xx(x:0~8) : Video unmute command at output interface
             MUTEALL : Mute all outputs
           UNMUTEALL : Unmute all outputs
            SHOWMUTE : Show mute status of all output(0=not muted,1=muted)
  RDMUTE xx(x:0~8) : Read MUTE Status at Output
  HPDLOW xx(x:01~8) : Pull the Hot-Plug-Detect signal to 'LOW'
 HPDHIGH xx(x:01~8) : Pull the Hot-Plug-Detect signal to 'HIGH'
          HPDLOW ALL : Set All Input HPD to Low
         HPDHIGH ALL : Set All Input HPD to High
              SHOWHPD : Report ALL Input Hot-Plug-Detect signal status
 STATUSHPD x(x:1~8) : Show HPD status of input(x)
           SHOWTEMP : Show temperature sensor values y1, y2
STATUSIN xx(x:01~8) : Report Input connection status
STATUSOUT xx(x:0~8) : Report Output connection status
           STATUSALL : Report ALL Output connection status
          STATUSEDID : Report ALL Input EDID mode&port
 SETEDIDMODE ii mm(ii:01~8 mm:1~3) : Set EDID mode(mm) to Input(ii)
 SETEDIDMODE ALL mm <mm=1~3> : The EDID mode<mm> of All Input<ii>
SETEDIDPORT ii pp(ii:01~8 pp:01~8) : Set EDID Assigned Port(pp) to Input(ii)
 SETEDIDPORT ALL mm (pp=01-8) : The EDID of All Inports is assigned to Output
թթ
               ACTIVE : Report I/O active channels
             INDETECT : Input channels detect indicator
           OUTDETECT : Output channels detect indicator
             IPCONFIG : Display the current IP config
SETIP <IP> <SubNet> <GW> : Setting IP.SbuNet.GateWay(Static IP)
                RSTIP : IP Configuration Was Reset To Factory Defaults(DHCP)
      SETIPADDR <IP> : Setting IP address
  SETSNMASK <SubNet> : Setting subnet mask
      SETGWADDR <GW> : Setting gateway IP address
             R
```

Type "IPCONFIG" To show all IP configurations. To reset the IP, type "RSTIP" and to use a static IP, type "SETIP" (For a full list of commands, see Section 6.4).

Note: Commands will not be executed unless followed by a carriage return. Commands are not case-sensitive. If the IP is changed then the IP Address required for Telnet access will also change accordingly.

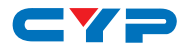

#### 6.8 WebGUI Control

On a PC/Laptop that is connected to the same active network as the Matrix, open a web browser and type the unit's IP address on the web address entry bar. The browser will display the unit's Status, Control and User Setting pages.

| Status Contr                                                                                                    | ol User Setting |                       |                            |                            |  |
|----------------------------------------------------------------------------------------------------|-----------------|-----------------------|----------------------------|----------------------------|--|
| Power Status                                                                                                    |                 |                       |                            |                            |  |
| Power Status:                                                                                                    | DFF             |                       |                            |                            |  |
| IP Status                                                                                                    |                 |                       |                            |                            |  |
| IP Address<br>NetMask Address<br>GateWay Address<br>MAC Address<br>Hitp Port Number<br>Teinet Port Number<br>Matrix Status |                 |                       |                            |                            |  |
| OutPut Port 01: In                                                                                                    | Put Port OutPu  | t Port 02: InPut Port | OutPut Port 03: InPut Port | OutPut Port 04: InPut Port |  |
| OutPut Port 05: In                                                                                                    | Put Port OutPu  | t Port 06: InPut Port | OutPut Port 07: InPut Port | OutPut Port 08: InPut Port |  |
| OutPut Port 09: In                                                                                                    | Put Port OutPu  | t Port 10: InPut Port | OutPut Port 11: InPut Port | OutPut Port 12: InPut Port |  |
| OutPut Port 13: In                                                                                                    | Put Port OutPu  | I Port 14: InPut Port | OutPut Port 15: InPut Port | OutPut Port 16: InPut Port |  |
| OutPut Port 17: In                                                                                                    | Put Port OulPu  | t Port 18 InPut Port  | OutPut Port 19. InPut Port | OutPut Port 20: InPut Port |  |
| OutPut Port 21: In                                                                                                    | Put Port OutPu  | t Port 22. InPut Port | OutPut Port 23: InPut Port | OutPut Port 24: InPut Port |  |
| OutPut Port 25: In                                                                                                    | Put Port OutPu  | t Port 26: InPut Port | OutPut Port 27: InPut Port | OutPut Port 28: InPut Port |  |
| OutPut Port 29: In                                                                                                    | Put Port OutPu  | t Port 30: InPut Port | OutPut Port 31: InPut Port | OutPut Port 32: InPut Port |  |

Click on the 'Control' tab to control power, input/output ports and reset mode.

| Status Control User Setting         |                                     |                                     |                                     |  |
|-------------------------------------|-------------------------------------|-------------------------------------|-------------------------------------|--|
| Power Control                       |                                     |                                     |                                     |  |
| PowerON PowerOFF                    |                                     |                                     |                                     |  |
| Matrix Control                      |                                     |                                     |                                     |  |
| OutPut Port 01: Select lepst Port * | OutPut Port 02: Select Lapet Port * | OutPut Port 03: Select laper Port * | OutPut Port 04: Select Eget Port *  |  |
| OutPut Port 05: Select lapot Port + | OutPut Port 06: Select laper Port + | OutPut Port 07: Select Expet Port + | OutPut Port 08: Select Exper Port + |  |
| OutPut Port 09: Stico lapst Post *  | OutPut Port 10: Select laper Fort * | OutPut Port 11: Select Exper Port * | OutPut Port 12: Select Spot Port *  |  |
| OutPut Port 13: Select lapor Port + | OutPut Port 14: Select laper Port + | OutPut Port 15: Select Expet Port + | OutPut Port 16: Select Expet Port + |  |
| OutPut Port 17: Select leper Port * | OutPut Port 18: Select laper Fort * | OutPut Port 19: SelectagerPort *    | OutPut Port 20 Select Sper Port *   |  |
| OutPut Port 21: Select lapst Post + | OutPut Port 22: Select laper Fort + | OutPut Port 23: Select lapet Port + | OutPut Port 24: Select Exper Port - |  |
| OutPut Port 25: Select leper Port * | OutPut Port 26: Select Laper Port * | OutPut Port 27: Select ExperPort *  | OutPut Port 28 Select Sper Port *   |  |
| OutPut Port 29: Stite lapst Port +  | OutPut Port 30: Select lapst Port + | OutPut Port 31: Select laper Fort . | OutPut Port 32: Select Spot Port +  |  |
| All OutPut Set To Been key Par -    |                                     |                                     |                                     |  |
| System Reset                        |                                     |                                     |                                     |  |
| Roset                               |                                     |                                     |                                     |  |

Click on the 'User Setting' tab allows you to reset the IP configuration. The system will ask for a reboot of the unit each time any of the settings are changed. The IP address needed to access the WebGUI control will also need to be changed accordingly on the web address entry bar.

| Status Contro     | User Setting |  |  |
|-------------------|--------------|--|--|
| Address Selectio  | 1            |  |  |
| Address Type:     | DECREMENT ·  |  |  |
| Static IPAddress: |              |  |  |
| Subnet Mask:      |              |  |  |
| Default Gateway:  |              |  |  |
| Up                | are Sertings |  |  |

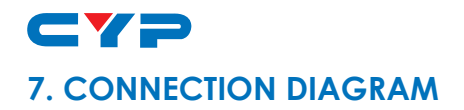

#### 7.1 Example Installation (32×32 HDMI Matrix)

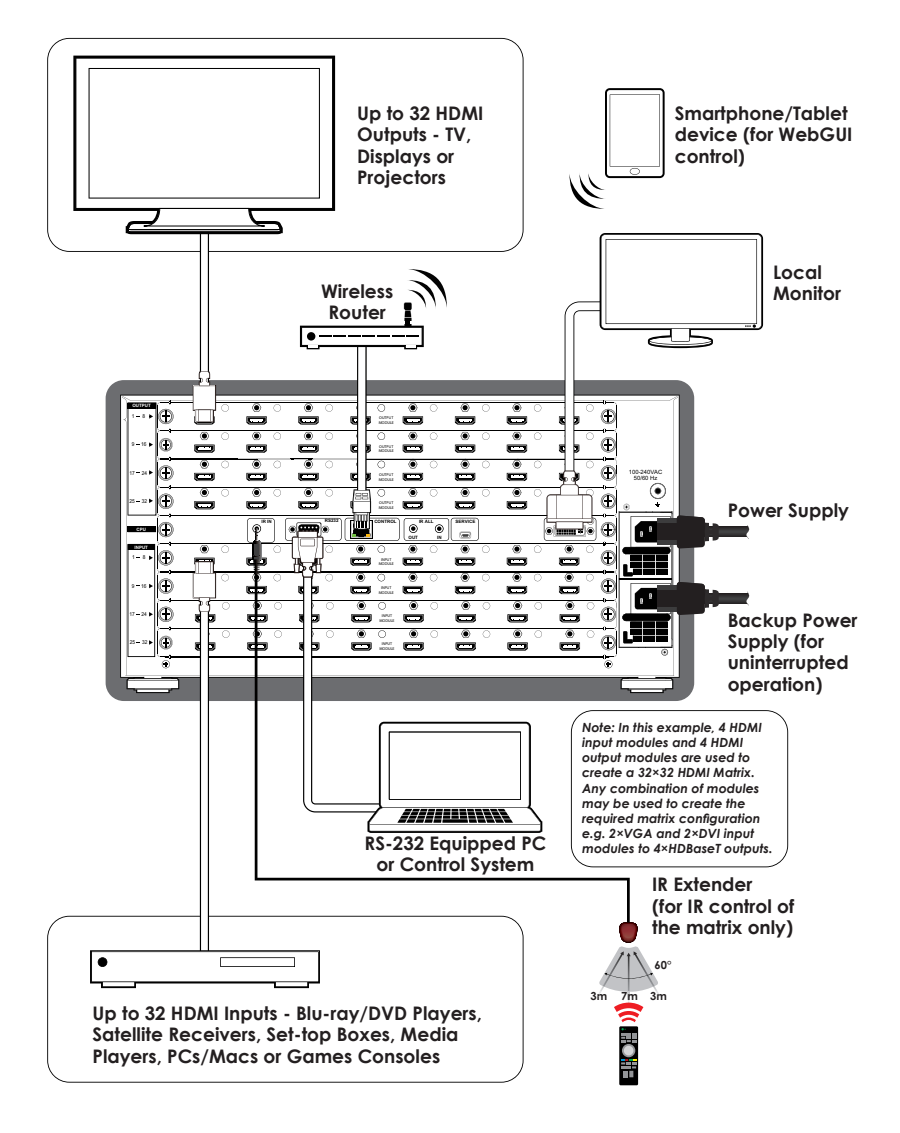

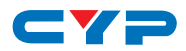

#### 7.2 Input and Output Modules

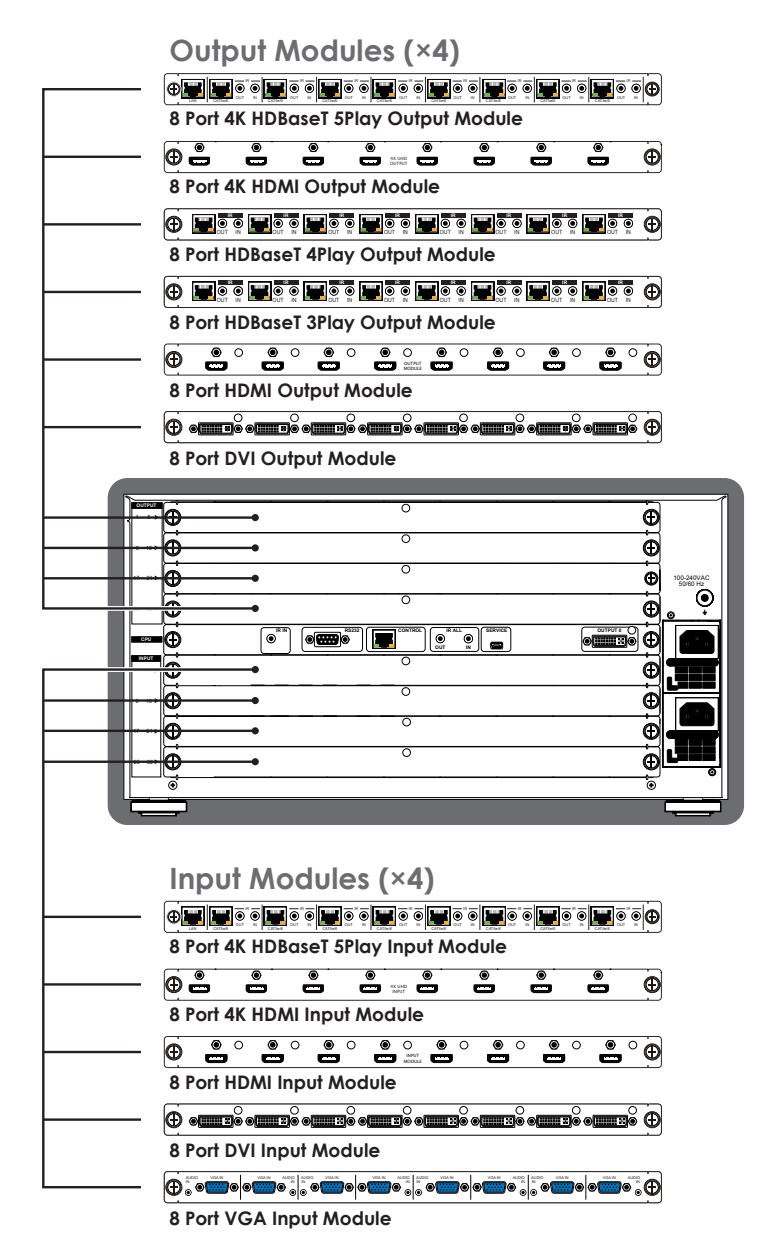

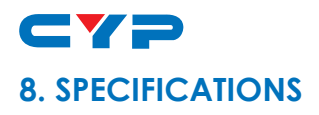

## 8.1 Technical Specifications (Enclosure)

| Input Ports           | Up to 32×HDMI or DVI or CAT5e/6/7<br>or VGA (dependent on module<br>configuration)    |
|-----------------------|---------------------------------------------------------------------------------------|
| Output Ports          | Up to 32×HDMI or DVI or CAT5e/6/7<br>(dependent on module on module<br>configuration) |
| Power Supply          | 2×AC 110~240V (US/EU standards, CE/<br>FCC/UL certified)                              |
| Dimensions            | 482mm (W)×494mm (D)×233mm (H)                                                         |
| Weight                | 15,000g                                                                               |
| Chassis Material      | Metal                                                                                 |
| Color                 | Black                                                                                 |
| Operating Temperature | 0°C~40°C/32°F~104°F                                                                   |
| Storage Temperature   | -20°C~60°C/-4°F~140°F                                                                 |
| Relative Humidity     | 20~90% RH (non-condensing)                                                            |
| Power Consumption     | 70 W                                                                                  |

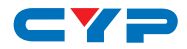

# 8.2 Technical Specifications (Input Modules)

| 8 Port 4K HDBaseT 5Play Input Module |                                                                                                    |
|--------------------------------------|----------------------------------------------------------------------------------------------------|
| Video Bandwidth                      | 300 MHz/10.2 Gbps                                                                                  |
| Features                             | HD Video/Audio, PoC, Ethernet, IR/RS-232                                                           |
| Input Ports                          | 8×CAT5e/6/7, 1×LAN                                                                                 |
| Ethernet Speed                       | 100 Mbps                                                                                           |
| Video Resolutions                    | PC: VGA~WUXGA<br>HDTV: 480i~1080p & 4K2K@30Hz                                                      |
| IR Frequency                         | 30~50 Hz                                                                                           |
| Audio Transmission                   | LPCM7.1CH, Dolby TrueHD, Dolby Digital Plus,<br>DTS-HD Master Audio (32~192 kHz Fs sample<br>rate) |
| Power Consumption                    | 45W+10W PoC/each port                                                                              |

| 8 Port 4K HDMI Input Module |                                                                                                    |
|-----------------------------|----------------------------------------------------------------------------------------------------|
| Video Bandwidth             | 300 MHz/10.2 Gbps                                                                                  |
| Input Ports                 | 8×HDMI                                                                                             |
| Video Resolutions           | PC: VGA~WUXGA<br>HDTV: 480i~1080p & 4K2K@30Hz                                                      |
| Audio Transmission          | LPCM7.1CH, Dolby TrueHD, Dolby Digital Plus,<br>DTS-HD Master Audio (32~192 kHz Fs sample<br>rate) |
| Power Consumption           | 22 W                                                                                               |

| 8 Port HDMI Input Module |                       |
|--------------------------|-----------------------|
| Video Bandwidth          | 225 MHz/6.75 Gbps     |
| Input Ports              | 8×HDMI                |
| Video Resolutions        | PC: VGA~WUXGA@60 (RB) |
|                          | HDTV: 480i~1080p      |

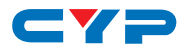

| 8 Port HDMI Input Module |                                                                                                    |
|--------------------------|----------------------------------------------------------------------------------------------------|
| Audio Transmission       | LPCM7.1CH, Dolby TrueHD, Dolby Digital Plus,<br>DTS-HD Master Audio (32~192 kHz Fs sample<br>rate) |
| Power Consumption        | 20 W                                                                                               |

| 8 Port DVI Input Module |                                                                                                   |
|-------------------------|---------------------------------------------------------------------------------------------------|
| Video Bandwidth         | 225 MHz/6.75 Gbps                                                                                 |
| Input Ports             | 8×DVI                                                                                             |
| Video Resolutions       | PC: VGA~WUXGA@60 (RB)<br>HDTV: 480i~1080p                                                         |
| Audio Transmission      | LPCM7.1CH, Dolby TrueHD, Dolby Digital Plus,<br>DTS-HD Master Audio (32~192kHz Fs sample<br>rate) |
| Power Consumption       | 20 W                                                                                              |

| 8 Port VGA Input Module |                                                           |
|-------------------------|-----------------------------------------------------------|
| Input Ports             | 8×VGA, 8×2.5mm Audio Phone Jack                           |
| Video Resolutions       | PC: VGA~WUXGA@60 (RB)                                     |
| Audio Transmission      | Stereo 2.5mm phone jack (included 2.5mm to 3.5mm adaptor) |
| Power Consumption       | 22 W                                                      |

# 8.3 Technical Specifications (Output Modules)

| 8 Port 4K HDBaseT 5Play Output Module |                                                    |
|---------------------------------------|----------------------------------------------------|
| Video Bandwidth                       | 300 MHz/10.2 Gbps                                  |
| Features                              | HD Video/Audio, PoC, Ethernet, IR/RS-232           |
| Output Ports                          | 8×CAT5e/6/7, 8×IR Extender, 8×IR Blaster,<br>1×LAN |
| Ethernet Speed                        | 100 Mbps                                           |

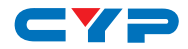

| 8 Port 4K HDBaseT 5Play Output Module |                                                                                                    |
|---------------------------------------|----------------------------------------------------------------------------------------------------|
| Video Resolutions                     | PC: VGA~WUXGA<br>HDTV: 480i~1080p & 4K2K@30Hz                                                      |
| IR Frequency                          | 30~50 Hz                                                                                           |
| Audio Transmission                    | LPCM7.1CH, Dolby TrueHD, Dolby Digital Plus,<br>DTS-HD Master Audio (32~192 kHz Fs sample<br>rate) |
| Power Consumption                     | 45W+10W PoC/each port                                                                              |

| 8 Port 4K HDMI Output Module |                                                                                                    |
|------------------------------|----------------------------------------------------------------------------------------------------|
| Video Bandwidth              | 300 MHz/10.2 Gbps                                                                                  |
| Output Ports                 | 8×HDMI                                                                                             |
| Video Resolutions            | PC: VGA~WUXGA<br>HDTV: 480i~1080p, 4K2K@30Hz                                                       |
| Audio Transmission           | LPCM7.1CH, Dolby TrueHD, Dolby Digital Plus,<br>DTS-HD Master Audio (32~192 kHz Fs sample<br>rate) |
| Power Consumption            | 22 W                                                                                               |

| 8 Port HDBaseT 4Play Output Module |                                                                                                    |
|------------------------------------|----------------------------------------------------------------------------------------------------|
| Video Bandwidth                    | 225MHz/6.75Gbps                                                                                    |
| Features                           | HD Video/Audio, PoC, IR/RS-232                                                                     |
| Output Ports                       | 8×CAT5e/6/7, 8×IR Extender, 8×IR Blaster                                                           |
| Ir Frequency                       | 30~50 Hz                                                                                           |
| Video Resolutions                  | PC: VGA~WUXGA<br>HDTV: 480i~1080p                                                                  |
| Audio Transmission                 | LPCM7.1CH, Dolby TrueHD, Dolby Digital Plus,<br>DTS-HD Master Audio (32~192 kHz Fs sample<br>rate) |
| Power Consumption                  | 43W+10W PoC/each port                                                                              |

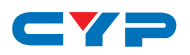

| 8 Port HDBaseT 3Play Output Module |                                                                                                    |
|------------------------------------|----------------------------------------------------------------------------------------------------|
| Video Bandwidth                    | 225 MHz/6.75 Gbps                                                                                  |
| Features                           | HD Video/Audio, IR/RS-232                                                                          |
| Output Ports                       | 8×CAT5e/6/7, 8×IR Extender, 8×IR Blaster                                                           |
| Video Resolutions                  | PC: VGA~WUXGA<br>HDTV: 480i~1080p                                                                  |
| Ir Frequency                       | 30~50 Hz                                                                                           |
| Audio Transmission                 | LPCM7.1CH, Dolby TrueHD, Dolby Digital Plus,<br>DTS-HD Master Audio (32~192 kHz Fs sample<br>rate) |
| Power Consumption                  | 43 W                                                                                               |

| 8 Port HDMI Output Module |                                                                                                    |
|---------------------------|----------------------------------------------------------------------------------------------------|
| Video Bandwidth           | 225 MHz/6.75 Gbps                                                                                  |
| Input Ports               | 8×HDMI                                                                                             |
| Video Resolutions         | PC: VGA~WUXGA@60 (RB)<br>HDTV: 480i~1080p                                                          |
| Audio Transmission        | LPCM7.1CH, Dolby TrueHD, Dolby Digital Plus,<br>DTS-HD Master Audio (32~192 kHz Fs sample<br>rate) |
| Power Consumption         | 20 W                                                                                               |

| 8 Port DVI Output Module |                                                                                                    |  |  |  |
|--------------------------|----------------------------------------------------------------------------------------------------|--|--|--|
| Video Bandwidth          | 225 MHz/6.75 Gbps                                                                                  |  |  |  |
| Output Ports             | 8×DVI                                                                                              |  |  |  |
| Video Resolutions        | PC: VGA~WUXGA@60 (RB)<br>HDTV: 480i~1080p                                                          |  |  |  |
| Audio Transmission       | LPCM7.1CH, Dolby TrueHD, Dolby Digital Plus,<br>DTS-HD Master Audio (32~192 kHz Fs sample<br>rate) |  |  |  |
| Power Consumption        | 20 W                                                                                               |  |  |  |

. .

- -

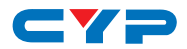

#### 8.4 CAT5e/6/7 Cable Specifications

| Cable Type | Range | Pixel Clock<br>Rate | Video Data<br>Rate | Supported Video<br>Formats |
|------------|-------|---------------------|--------------------|----------------------------|
| CAT5e/6/7  | 100 m | ≤225 MHz            | ≤5.3Gbps           | Up to 1080p@60Hz,          |
|            |       |                     | (HD Video)         | 36-bit, 3D (data rates     |
|            |       |                     |                    | lower than 5.3Gbps or      |
|            |       |                     |                    | below 225 MHz TMDS         |
|            |       |                     |                    | clock).                    |
|            | 70 m  | >225 MHz            | >5.3Gbps           | 4K2K@30Hz video            |
|            |       |                     | (Ultra HD          | formats                    |
|            |       |                     | Video)             |                            |

#### HDBaseT 4Play & 5Play Input/Output Module Cable Distance:

#### HDBaseT 3Play Input Module Cable Distance:

| Cable Type | Range | Pixel Clock<br>Rate | Video Data<br>Rate | Supported Video<br>Formats |
|------------|-------|---------------------|--------------------|----------------------------|
| CAT5e/6/7  | 60 m  | ≤225 MHz            | ≤5.3Gbps           | Up to 1080p@60Hz,          |
|            |       |                     | (HD Video)         | 36-bit, 3D (data rates     |
|            |       |                     |                    | lower than 5.3 Gbps or     |
|            |       |                     |                    | below 225 MHz TMDS         |
|            |       |                     |                    | clock).                    |

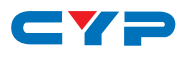

# 9. ACRONYMS

| ACRONYM | COMPLETE TERM                             |
|---------|-------------------------------------------|
| СП      | Command Line Interface                    |
| DTS     | Digital Theater System                    |
| DVI     | Digital Visual Interface                  |
| EDID    | Extended Display Identification Data      |
| GUI     | Graphical User Interface                  |
| HDCP    | High-bandwidth Digital Content Protection |
| HDMI    | High-Definition Multimedia Interface      |
| HDTV    | High-Definition Television                |
| LCM     | Liquid Crystal Module                     |
| PoC     | Power over Cable                          |
| VGA     | Video Graphics Array                      |
| WUXGA   | Widescreen Ultra Extended Graphics Array  |

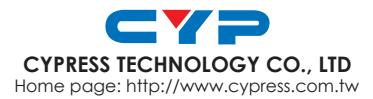

20130625 MPM-CMSI3232